# **PX-K751F 準備ガイド「はじめにお読みください」**

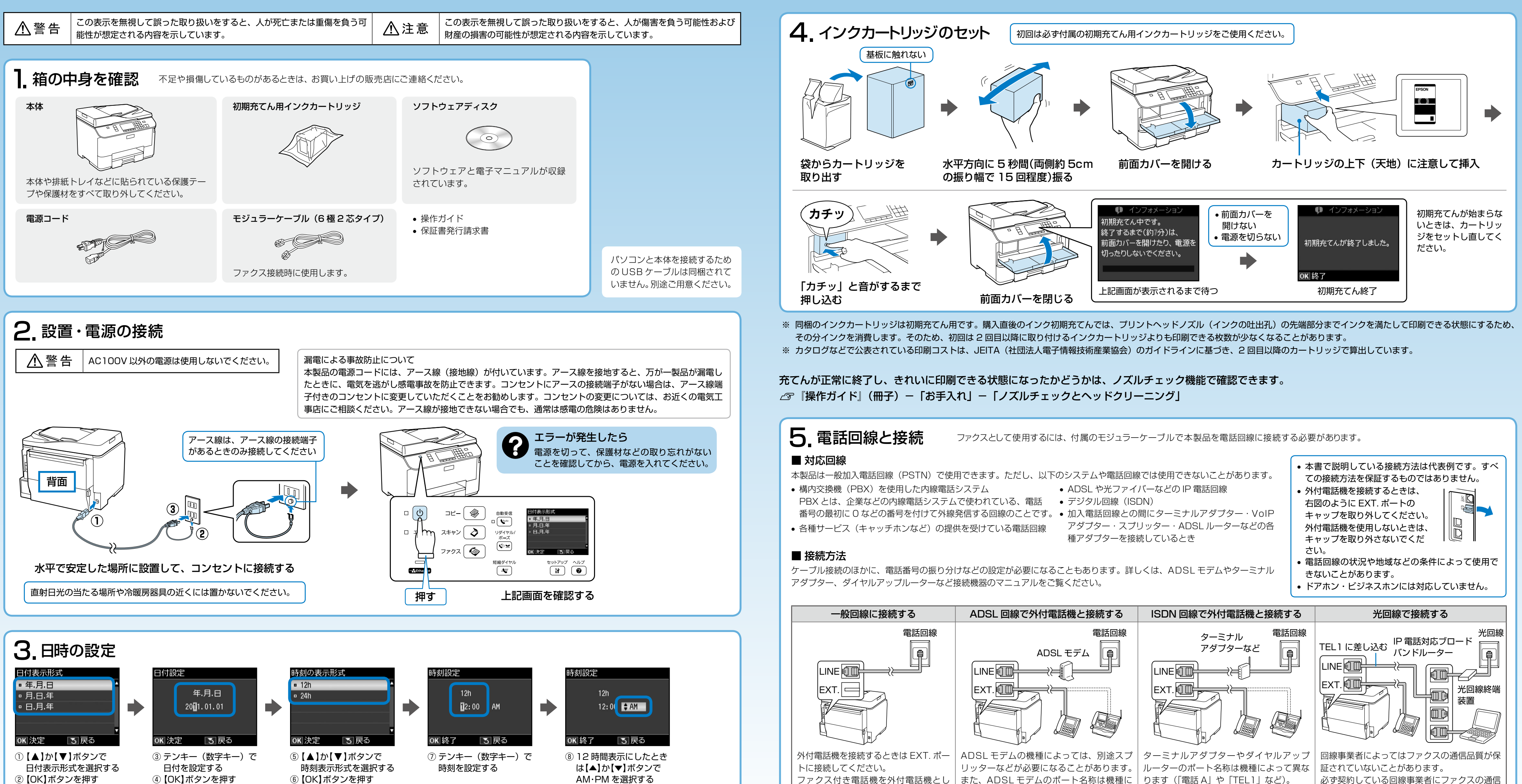

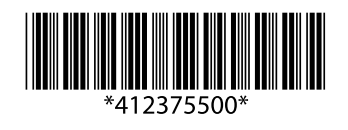

⑨【OK】ボタンを押す

ファクス付き電話機を外付電話機とし また、ADSL モデムのポート名称は機種に ります(「電話 A」や「TEL1」など)。 て使用する場合は、ファクス付き電話機 よって異なります(「PHONE」や「TEL」 のファクス機能をOFF にしてください。 など)。

必ず契約している回線事業者にファクスの通信 品質が保証されているか確認してください。

6. 用紙のセット

背面 MP トレイに A4 サイズの普通紙をセットします。 △ 『操作ガイド』 16 ページ 「印刷用紙のセット」

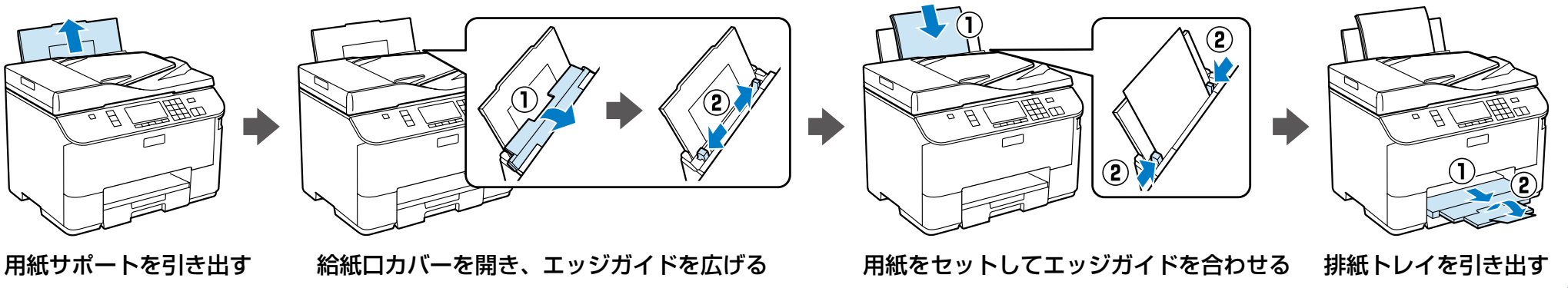

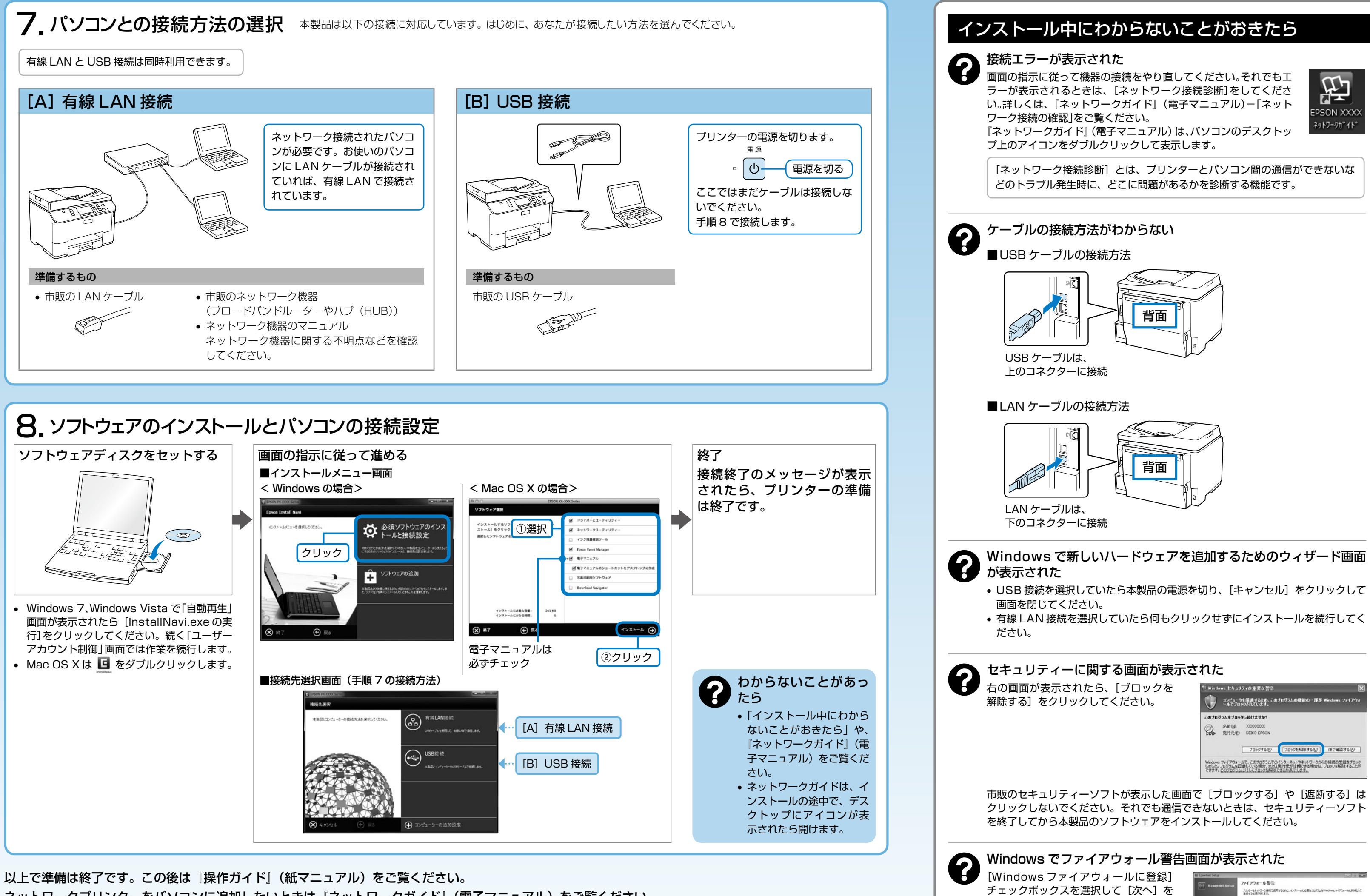

ネットワークプリンターをパソコンに追加したいときは『ネットワークガイド』(電子マニュアル)をご覧ください。

本製品の対応 OS は Windows XP (SP1 以降)・Windows XP Professional x64 Edition・Windows Vista\*・Windows 7\*・Windows Server 2003\*・Windows Server 2008\* Windows Server 2008 R2(以上の総称を「Windows」と記載)、Mac OS X v10.5.8・Mac OS X v10.6.x・Mac OS X v10.7.x(以上の総称を「Mac OS」と記載)です。 \*:32ビット版・64ビット版に対応。

最新の OS 対応状況の詳細は、エプソンのホームページをご覧ください。 < http://www.epson.jp/support/taiou/os/ >

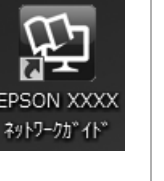

## USB 接続からネットワーク接続へ変更したい

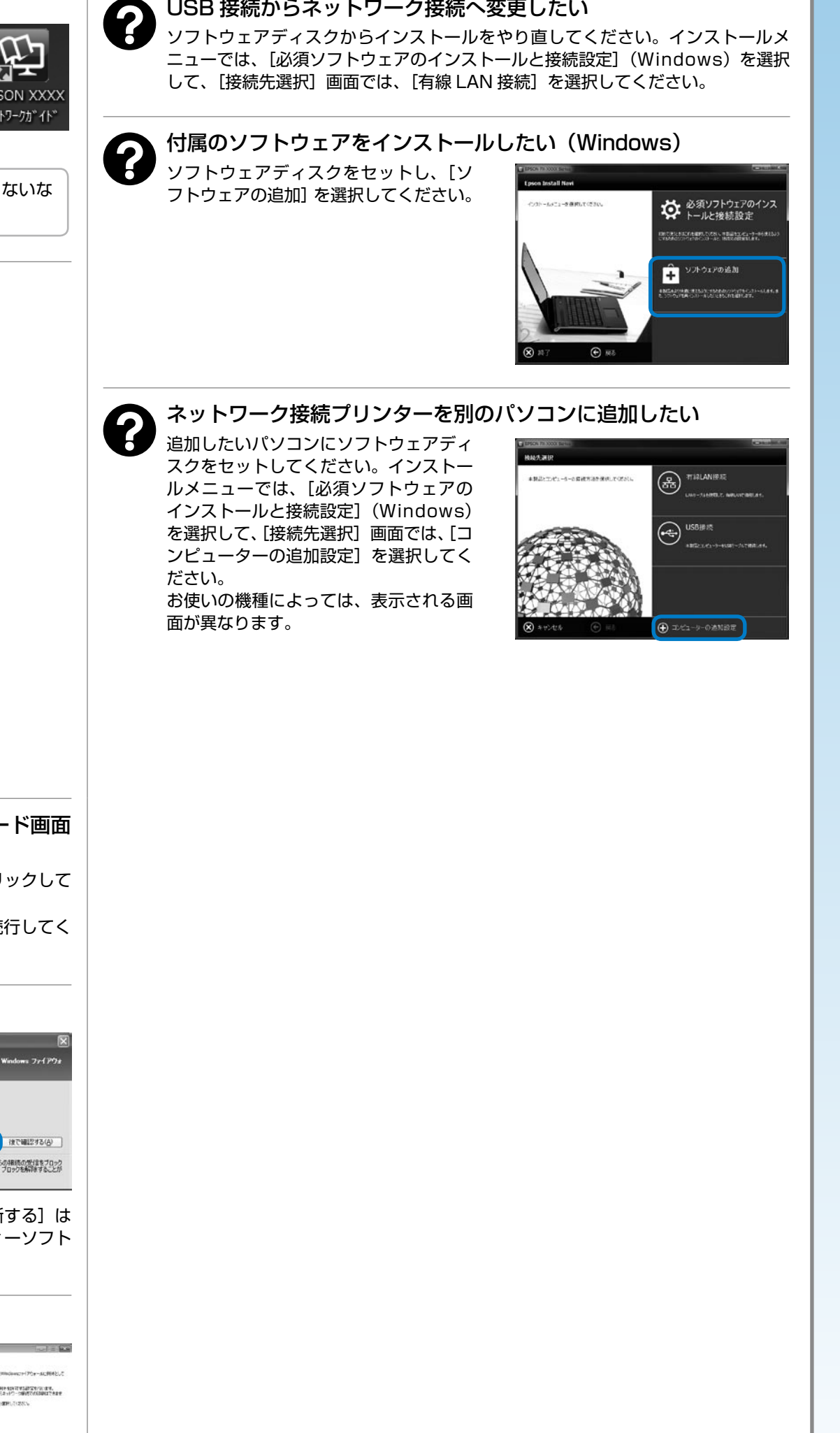

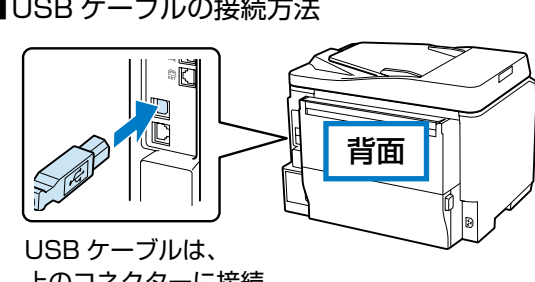

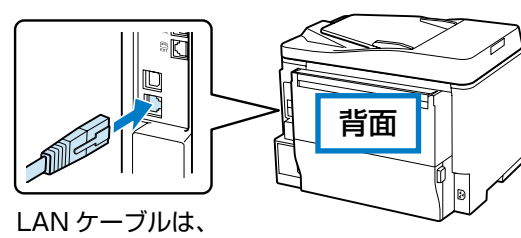

クリックしてください。

## Windows で新しいハードウェアを追加するためのウィザード画面

- USB 接続を選択していたら本製品の電源を切り、[キャンセル]をクリックして
- 有線 LAN 接続を選択していたら何もクリックせずにインストールを続行してく

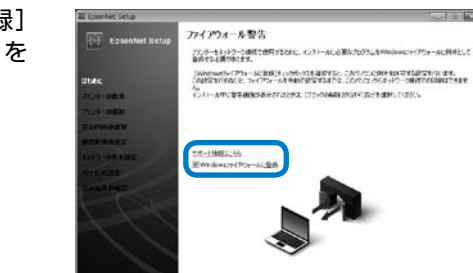

75 **2**5